| Zintegrowany System      | Nr dokumentu:          |                           |                            |        |
|--------------------------|------------------------|---------------------------|----------------------------|--------|
| Zarządzania              |                        | IJ.8.4-01a                |                            |        |
|                          |                        |                           |                            |        |
| up e-venicles            | ARP E-Vehicles Sp      | o. z o.o. dla dostawców   | Obowiązuje od /<br>Rewizja | strony |
| Opracował: M. Izydorczyk | Sprawdził: K. Grajnert | Zatwierdził: P. Śladowski | 2024-02-16/01              | 1/1    |
| Data: 16.02.2024         | Data: 16.02.2024       | Data: 16.02.2024          |                            |        |

## 1. Cel instrukcji

Celem instrukcji jest zapoznanie dostawcy z wymaganym standardem awizacji dostaw przy użyciu kalendarza Outlook.

# 2. Informacje dotyczące awizacji dostaw.

- **2.1** Każda dostawa materiałowa dostarczana do ARP E-Vehicles Sp. z o.o. musi być poprzedzona awizacją dostawy na 2 dni przed dostawą.
- **2.2** Dostawca dokonuje awizacji postępując zgodnie z poniższą instrukcją.
- 2.3 Przygotowaną awizację wraz z innymi wymaganymi dokumentami wysyła na adres e-mail <u>awizacja@arpev.pl</u>.
- 3. Wymagane dokumenty , które powinny być załączone w awizacji:
  - Scan dokumentów dostawy wraz z informacją o rodzaju opakowań (list przewozowy, Wz dostawcy, specyfikacje dostawy specyfikacje opakowań, inne)
  - ✓ Dokumenty jakościowe (protokoły odbiorów końcowych, atesty materiałowe, karty gwarancyjne, karty charakterystyk materiałów chemicznych
- 4. Instrukcja Obsługi dla Dostawców Kalendarz Awizacja

### Krok 1.

Po otrzymaniu kalendarza *Awizacja* od *Działu Zakupów* ARP E-Vehicles proszę dwukrotnie kliknąć na załącznik w lewym górnym rogu ; w przypadku wystąpienia okienka pop-up – należy zezwolić na zaimportowanie kalendarza

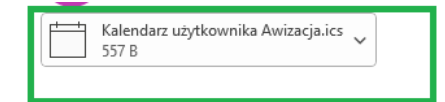

| Kalendarz użytkownika Awizacja<br>Dzień: 2024.02.16<br>Strefa czasowa: (UTC+01:00) Sarajewo, Skopie, Warszawa, Zagrzeb<br>(Uwzględniono zmianę czasu) |                                      |    |    |    |    |     |    |  |
|----------------------------------------------------------------------------------------------------|--------------------------------------|----|----|----|----|-----|----|--|
|                                                                                                    | 2024 02<br>nie ponwtośro czw pią sob |    |    |    |    | sob |    |  |
| -                                                                                                    |                                      |    |    |    | 1  | 2   | 3  |  |
|                                                                                                    | 4                                    | 5  | 6  | 7  | 8  | 9   | 10 |  |
|                                                                                                    | 11                                   | 12 | 13 | 14 | 15 | 16  | 17 |  |
|                                                                                                    | 18                                   | 19 | 20 | 21 | 22 | 23  | 24 |  |
|                                                                                                    | 25                                   | 26 | 27 | 28 | 29 |     |    |  |

| Zintegrowany System                          |                                            | IJ.8.4-01a                                    |                            |        |
|----------------------------------------------|--------------------------------------------|-----------------------------------------------|----------------------------|--------|
| Zarządzania                                  | INSTRUKCJA                                 |                                               |                            |        |
| up e-vernicles                               | ARP E-Vehicles                             | s Sp. z o.o. dla dostawcow                    | Obowiązuje od /<br>Rewizja | strony |
| Opracował: M. Izydorczyk<br>Data: 16.02.2024 | Sprawdził: K. Grajnert<br>Data: 16.02.2024 | Zatwierdził: P. Śladowski<br>Data: 16.02.2024 | 2024-02-16/01              | 1/2    |

## Krok 2.

W przypadku, gdy kalendarz nie uruchomi się automatycznie, proszę wybrać kolejno w programie Outlook sekcję *Kalendarze -> Inne kalendarze -> Awizacja* 

| <b>0</b> |                                                                                                    | , P Wyszukaj |        |       |          |        |        | (R) – o ×     |  |
|----------|----------------------------------------------------------------------------------------------------|--------------|--------|-------|----------|--------|--------|---------------|--|
| M        | y Pik Narzędzia główne Wysylanie/ródzieranie Widok Pomoc Wyprłoby nowy program Outlook 🌘                                                                                                    |              |        |       |          |        |        |               |  |
|          | Nowe spottanie 🗸 🖗 Dodaj czes pracy indyvidualnej 🔇 Nowe spottanie Stype's 🖶 Dzisiaj 🖻 Następne 7 dni 👖 🗇 Dzień 🗇 Tydzień roboczy 🚍 Tydzień 📴 Miesięc 🗟 Widok harmonogramów 🖡 + Dodaj - 🖧 Udostępnij -                                                                                                    |              |        |       |          |        |        |               |  |
| Rq       | ↓  ↓  ↓  ↓  ↓  ↓  ↓  ↓  ↓  ↓  ↓  ↓  ↓  ↓  ↓  ↓  ↓  ↓  ↓  ↓  ↓  ↓  ↓  ↓  ↓  ↓  ↓  ↓  ↓  ↓  ↓  ↓  ↓  ↓  ↓  ↓  ↓  ↓  ↓  ↓  ↓  ↓  ↓  ↓  ↓  ↓  ↓  ↓  ↓  ↓  ↓  ↓  ↓  ↓  ↓  ↓  ↓  ↓  ↓  ↓  ↓  ↓  ↓  ↓  ↓  ↓  ↓  ↓  ↓  ↓  ↓  ↓  ↓  ↓  ↓  ↓  ↓  ↓  ↓  ↓  ↓  ↓  ↓  ↓  ↓  ↓  ↓  ↓  ↓  ↓  ↓  ↓  ↓  ↓  ↓  ↓  ↓  ↓  ↓  ↓  ↓  ↓  ↓  ↓  ↓  ↓  ↓  ↓  ↓  ↓  ↓  ↓  ↓  ↓  ↓  ↓  ↓  ↓  ↓  ↓  ↓  ↓  ↓  ↓  ↓  ↓  ↓  ↓  ↓  ↓  ↓  ↓  ↓  ↓  ↓  ↓  ↓  ↓  ↓  ↓  ↓  ↓  ↓  ↓  ↓  ↓  ↓  ↓  ↓  ↓  ↓  ↓  ↓  ↓  ↓  ↓  ↓  ↓  ↓  ↓  ↓  ↓  ↓  ↓  ↓  ↓  ↓  ↓  ↓  ↓  ↓  ↓  ↓  ↓  ↓  ↓  ↓  ↓  ↓  ↓  ↓  ↓  ↓  ↓  ↓  ↓  ↓  ↓  ↓  ↓  ↓  ↓  ↓  ↓  ↓  ↓  ↓  ↓  ↓  ↓  ↓  ↓  ↓  ↓  ↓ |              |        |       |          |        |        |               |  |
| × .      | 29 30 31 1 2 3 4                                                                                                    | poniedziałek | wtorek | środa | czwartek | piątek | sobota | niedziela 🏾 🍐 |  |
| 8        | 5     6     7     8     9     10     11       12     13     14     15     16     17     18       19     20     21     22     23     24     25       26     27     28     29     10     11                                                                                                    | 29 sty       | 30     | 31    | 1 lut    | 2      | 3      | 4             |  |
|          | PON WTO \$RO CZW         PA         SOB         NIE           1         2         3           4         5         6         7         8         9         10           11         12         13         14         15         16         17           18         19         20         21         22         23         24           25         26         27         28         29         30         31           1         2         3         4         5         6         7                                                                                                    | 5            | 6      | 7     | 8        | 9      | 10     | 11            |  |
|          | > _ Moje kalendarze<br>> @ Inne kalendarze<br>_ Kalendarz personalny                                                                                                    | 12           | 13     | 14    | 15       | 16     | 17     | 18            |  |

# Krok 3.

Należy wybrać z kalendarza datę awizacji klikając dwukrotnie w datę; następnie należy wybrać w zakładce wydarzenia: *Godzinę* oraz *Tytuł*; **tytuł powinien składać się z:** 

- nazwy firmy,
- numer zamówienia / WZ

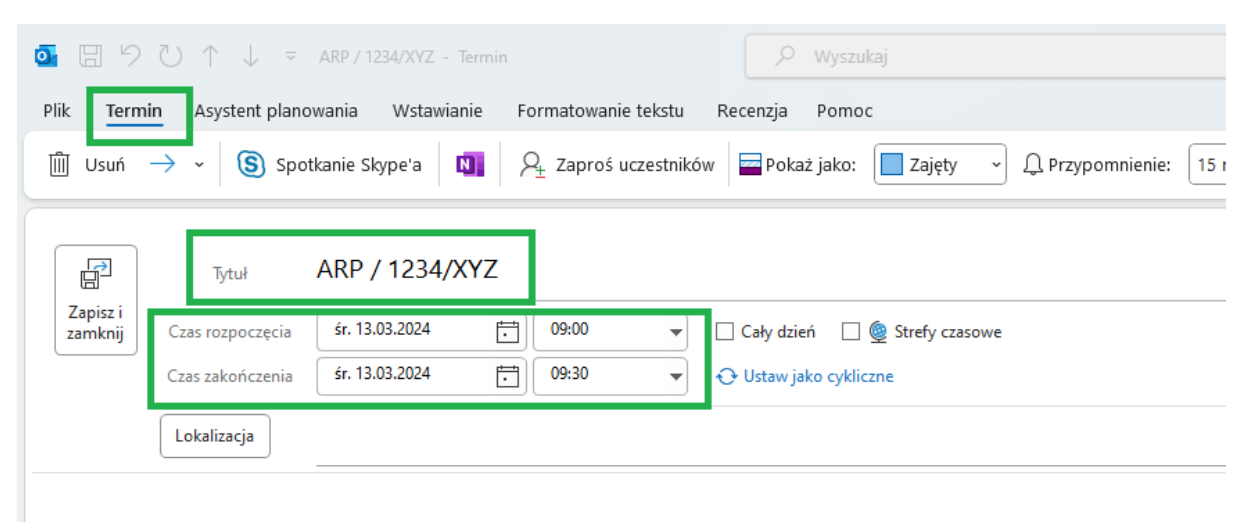

| Zintegrowany System                          |                                            | Nr dokumentu:                                 | Nr dokumentu:              |        |
|----------------------------------------------|--------------------------------------------|-----------------------------------------------|----------------------------|--------|
| Zarządzania                                  | INSTRUKCJ                                  | IJ.8.4-01a                                    |                            |        |
| arp e-venicles                               | ARP E-Vehicle                              | s Sp. z o.o. dla dostawców                    | Obowiązuje od /<br>Rewizja | strony |
| Opracował: M. Izydorczyk<br>Data: 16.02.2024 | Sprawdził: K. Grajnert<br>Data: 16.02.2024 | Zatwierdził: P. Śladowski<br>Data: 16.02.2024 | 2024-02-16/01              | 1/3    |

## Krok 4.

W Asystencie planowania należy wybrać opcję Dodaj uczestników

| oi 🗄 ୨ ୯ ↑ ↓         | ≂ ARP / 1234/XYZ - Ter | rmin                | 🔎 Wyszuka             |
|----------------------|------------------------|---------------------|-----------------------|
| Plik Termin Asystent | planowania Wstawianie  | e Formatowanie teks | tu Recenzja Pomoc     |
| ♂ Odśwież dostępność | Autowybór ∽ 2          | Dodaj uczestników   | 🖵 Dodaj pomieszczenia |
|                      | Godzina rozpoczęcia    | śr. 13.03.2024      | € 09:00 ▼             |
|                      | Godzina zakończenia    | śr. 13.03.2024      | · 09:30 ·             |

## Krok 5.

Należy w karcie Wybieranie uczestników i zasobów wpisać adres e-mail: awizacja@arpev.pl

|            |    | -      |
|------------|----|--------|
| Wymagani   |    |        |
| Opcjonalni |    |        |
| Zasoby     |    |        |
|            | OK | Anului |

### Krok 6.

Do awizacji należy załączyć dokumenty , o których jest mowa w pkt. 3.

Po zatwierdzeniu należy zakończyć dodawanie awizacji wybierając opcję Wyślij

## Krok 7.

W przypadku braku możliwości postępowania zgodnie z niniejszą instrukcją Dostawca powinien ten fakt zgłosić pracownikowi Zakupów, żeby uzgodnić inny rodzaj awizowania dostaw.